## Como alterar o MAC-ADDRESS da ONU OverTek E8010U-Z

## Alterar o IP do Computador Local para 192.168.1.100

| Geral                                                                                                    |                                                                                                    |
|----------------------------------------------------------------------------------------------------|----------------------------------------------------------------------------------------------------|
| As configurações IP podem ser atri<br>oferecer suporte a esse recurso. C<br>ao administrador de rede as configu | buídas automaticamente se a rede<br>aso contrário, você precisa solicitar<br>urações IP adequadas. |
| 🔘 Obter um endereço IP automa                                                                                   | aticamente                                                                                         |
| Osar o seguinte endereço IP:                                                                                    |                                                                                                    |
| Endereço IP:                                                                                                    | 192.168.1.100                                                                                      |
| Máscara de sub-rede:                                                                                            | 255.255.255.0                                                                                      |
| Gateway padrão:                                                                                                 |                                                                                                    |
| 🔘 Obter o endereço dos servido                                                                                  | res DNS automaticamente                                                                            |
| <ul> <li>O Usar os seguintes endereços o</li> </ul>                                                             | de servidor DNS:                                                                                   |
| Servidor DNS preferencial:                                                                                      |                                                                                                    |
| Servidor DNS alternativo:                                                                                       | • • •                                                                                              |
| 🔲 Validar configurações na saíd                                                                                 | Avançado                                                                                           |
|                                                                                                    |                                                                                                    |

## Logar na ONU com o 'User ID' e 'Password': "admin" (sem aspas).

| ← → C 🗋 192.168.1. | 101                |              |
|--------------------|--------------------|--------------|
| User ID:           | ADMIN (Login e con | ha dofault)  |
| Password:          | ADMIN              | na deladir.) |

Na próxima tela já será exibida a caixa de diálogo para alteração dos MAC's. Clicar em 'Apply' em seguida.

| a service data a                        | Google Chrome salve a sua senha? Salvar senha Nunca para este site                                                                                                    |
|-----------------------------------------|----------------------------------------------------------------------------------------------------|
| ONU INFO<br>ADMIN<br>ACTIONS<br>UPGRADE | ONU Information<br>EPON MAC Address: C07E408A1100<br>User MAC Address: C07E408A1100<br>Apply<br>Web Server Information<br>IP Address: 192.168.1.101<br>Subnet Mask: 255.255.0 |
|                                         | Default Gateway: 192.168.1.1                                                                                                    |
|                                         | Default Gateway: 192.168.1.1<br>Version Information                                                                                                    |

Após feita a alteração, é necessário que a ONU seja reiniciada. Clique no menu Actions e em seguida, em Reset ONU.

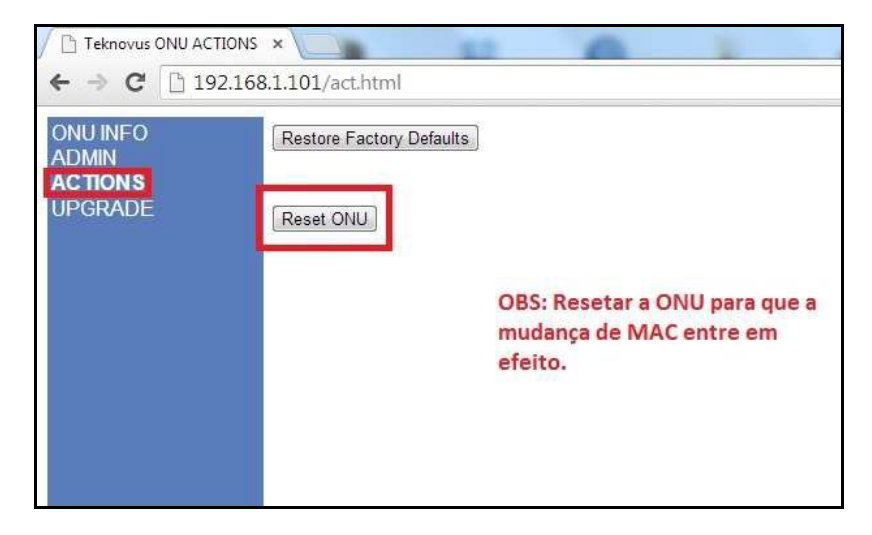